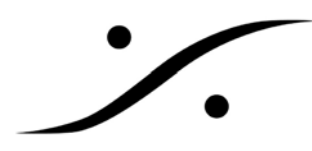

## **Technical Information**

## アプリケーションが再起動しない場合

アプリケーションが何らかの理由でクラッシュし、その後起動させようとしても起動しない場合、バック グランドでそのアプリケーションがまだ完全に終了していないことがあります。このような場合の対処方 について解説いたします。

【手順】

Windows のタスクマネージャを使い、アプリケーションを完全に終了させます。

【方法】

- 1. 下に示す3つの方法のどれかを使い、タスクマネージャを起動させます。
- タスクバーを右クリック→タスクマネージャ(K)
- キーボードの Ctrl + Alt + Delete を押す
- キーボードの Ctrl + Shift + Esc を押す
- 2. [プロセス]のタブをクリックします。
- 3. 終了させるべきアプリケーションを探し、[プロセスの終了]をクリックします。

| <u>ツケーション</u> プロセス                                                                                                    | パフォーマンス   オ                                                                    | 、ットワーク   ユーサ                                     |                                                           | アベット                                                                                  | 順に並ん | ぶので探しやすい                   |
|----------------------------------------------------------------------------------------------------|--------------------------------------------------------------------------------|--------------------------------------------------|-----------------------------------------------------------|---------------------------------------------------------------------------------------|------|----------------------------|
| イメージ名<br>ArcHttpSrvGUIexe<br>avgemc.exe<br>avgemc.exe<br>avgemsx.exe<br>task.mgr.exe<br>VCUbe.exe<br>VCUbe.exe<br>winlogon.exe | ユーザー名<br>Pyramix<br>SYSTEM<br>SYSTEM<br>SYSTEM<br>Pyramix<br>Pyramix<br>SYSTEM | セッション ID<br>0<br>0<br>0<br>0<br>0<br>0<br>0<br>0 | CPU<br>00<br>00<br>00<br>00<br>00<br>00<br>00<br>00<br>00 | 3 €91200<br>5,560 K<br>9,228 K<br>632 K<br>1.460 K<br>260,968 K<br>9,044 K<br>3,648 K |      | クリックし、選択して[<br>セスの終了]をクリック |
| ▼ 全ユーザーのプロセ                                                                                                    | スを表示する( <u>S</u> )                                                             |                                                  | プロ                                                        | コセスの終了( <u>E</u> )                                                                    |      |                            |

以上で操作は完了です。

アプリケーションを起動させてください。